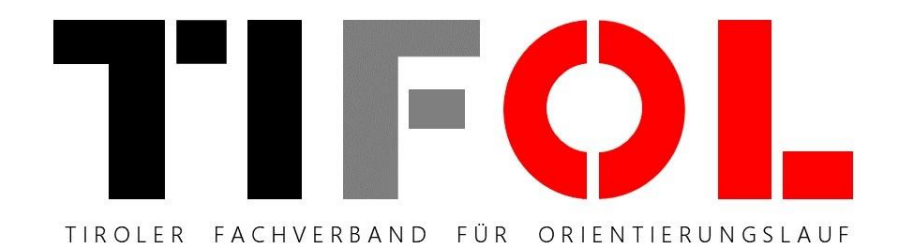

## TIFOL.at - Training erstellen

## Tutorial für Bahnleger von TIFOL Trainings

Rev. 1 / März 2018

WM

## 1) Öffne die Wedsite <u>www.tifol.at</u>

2) Logge dich im der Fußleiste der Website (schwarzer Hintergrund) mit deinem "TIFOL Editor" Login ein.

*Hinweis*: Um Trainingseinheiten auf der TIFOL Webseite veröffentlichen zu können sind zusätzliche Berechtigungen notwendig. Die Zugriffsrechte zum Trainingskarten Download sind nicht ausreichend!

Diese können per Email bei <u>wolfgang.madl@web.de</u> angefordert werden.

Nach erfolgreichen Login werden deine User-Daten in der Fußleiste angezeigt.

3) Klicke nun auf den Link **Administration** um in den Administrationsbereich der Seite zu gelangen.

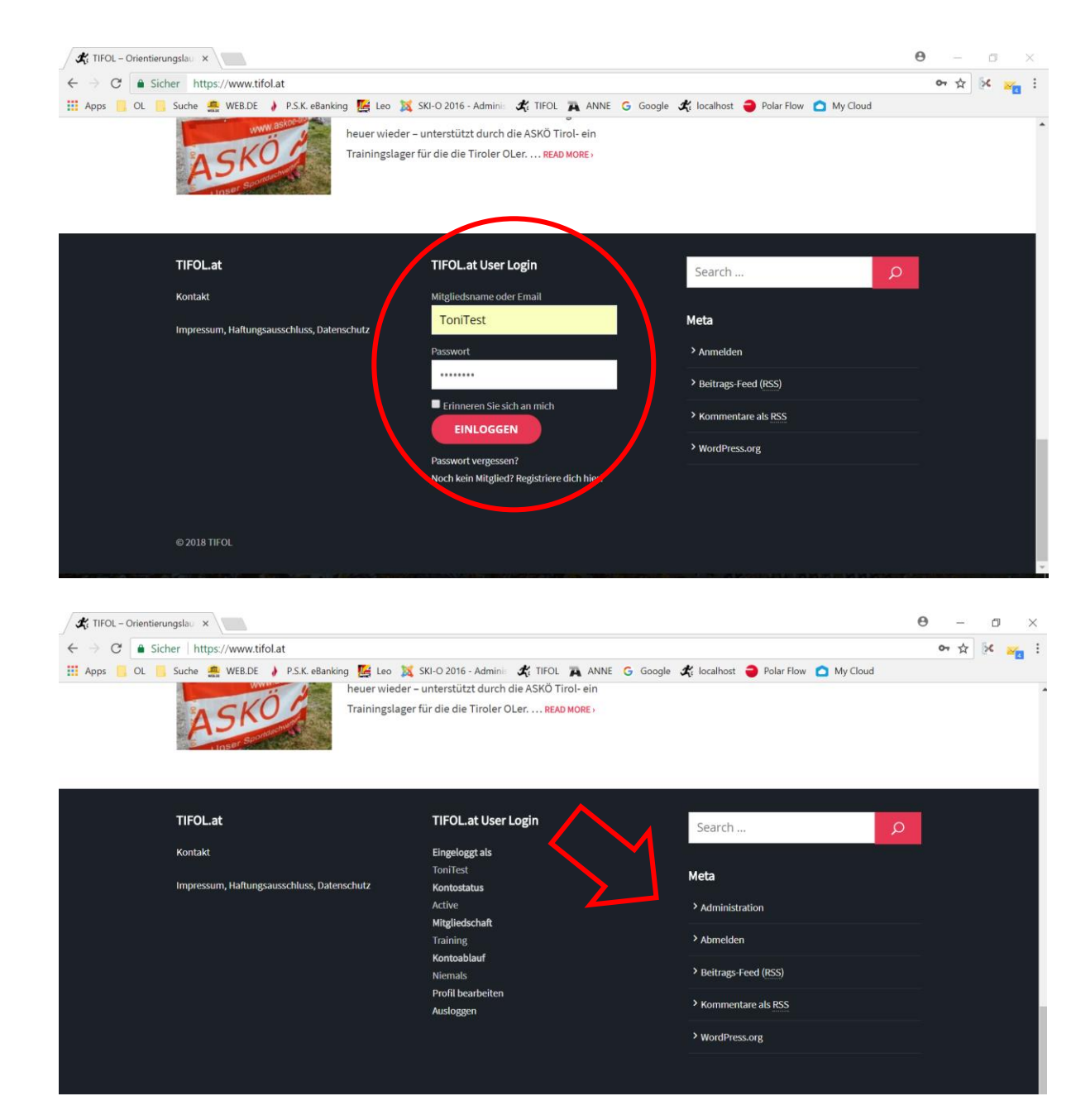

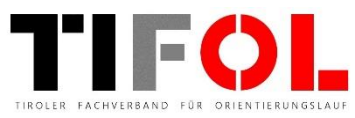

4) Im Adminstrationsbereich der TIFOL Website angekommen, klicke auf die Rubrik **Trainings** 

5) In Trainigs-Bereich sind all deine Trainings aufgelistet.

Um ein neues Training zu erstellen, klicke auf **Add New**. Um ein vorhandenes Training zu bearbeiten, klicke auf den Titel des Trainings in der Liste.

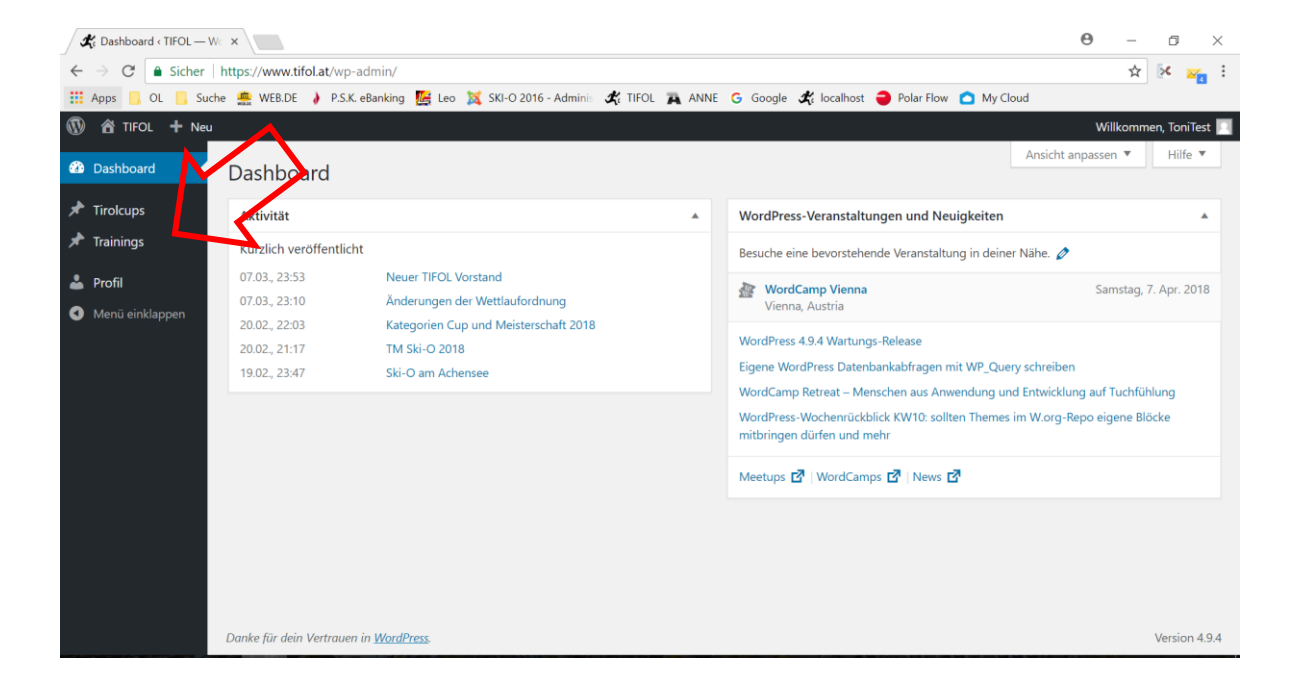

| ★ Trainings < TIFOL — Wo                                                  | ×                                                                                                    |              | <b>0</b> – 0 ×      |  |  |  |
|---------------------------------------------------------------------------|----------------------------------------------------------------------------------------------------|--------------|---------------------|--|--|--|
| ← → C a Sicher   https://www.tifol.at/wp-admin/edit.php?post_ypa_training |                                                                                                    |              | 🖈 🔀 🔀 i             |  |  |  |
| 👬 Apps 📙 OL 📙 Such                                                        | e 🙅 WEB.DE 🍦 P.S.K. eBanking 👺 to 🐹 SKI-O 016 - Adminis 🖧 TIFOL 🙀 ANNE Ġ Google 🆧 localhost 🍣 Polar Flow | v 🙆 My Cloud |                     |  |  |  |
| 🕅 🕆 TIFOL 🕂 Neu View Trainings Wi                                         |                                                                                                    |              |                     |  |  |  |
| ashboard                                                                  | Trainings Add New                                                                                        |              | Ansicht anpassen 🔻  |  |  |  |
| 🖈 Tirolcups                                                               | Alle (1)   Entwurf (1)   Papierkorb (4)                                                                  |              | Search Trainings    |  |  |  |
| 🖈 Trainings                                                               | Sammelaktionen 🔻 Übernehmen 🛛 Alle Daten 🔻 Alle Kategorien 🔻 Auswahl einschränken                        |              | 1 Eintrag           |  |  |  |
| <b>All Trainings</b><br>Add New                                           | Titel                                                                                                    | Kategorien   | Datum               |  |  |  |
|                                                                           | Test Training 1 — Entwurf                                                                                | _            | Zuletzt<br>geändert |  |  |  |
| 🚢 Profil                                                                  |                                                                                                    |              | 17.03.2018          |  |  |  |
| Menü einklappen                                                           | Titel                                                                                                    | Kategorien   | Datum               |  |  |  |
|                                                                           | Sammelaktionen 🔻 Übernehmen                                                                              |              | 1 Eintrag           |  |  |  |
|                                                                           |                                                                                                    |              |                     |  |  |  |
|                                                                           |                                                                                                    |              |                     |  |  |  |
|                                                                           |                                                                                                    |              |                     |  |  |  |
|                                                                           |                                                                                                    |              |                     |  |  |  |
|                                                                           |                                                                                                    |              |                     |  |  |  |

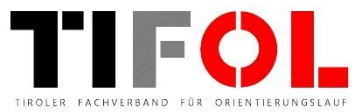

6) Gebe nun die Daten deiner Trainingseinheit in das Formular ein.

**Auszug** .... Kurze Beschreibung des Trainings. Dieser Text ist auf der Website als Beschreibung vor dem öffnen der Trainigseinheit ersichtlich.

**Check-Box Training** ..... Um einen Zugriff Schutz auf das Training zu aktivieren (nur über TIFOL login).

**Datei Auswählen** ..... Die erste Datei ist die Trainingskarte "kurz" und die zweite Datei die Trainingskarte "lang". Dateiformat pdf. Bitte keine zu großen Daten hochladen!

*Hinweis: Große pdf-Files können zB über* <u>https://smallpdf.com/de</u> einfach verkleinert werden.

*Hinweis: Tipps zum Einfügen eines <u>Google Map Links</u> / Beschreibung "Karte oder Ort teilen".* 

7) Wenn alle Datei eingetragen sind klicke auf **Veröffentlichen**.

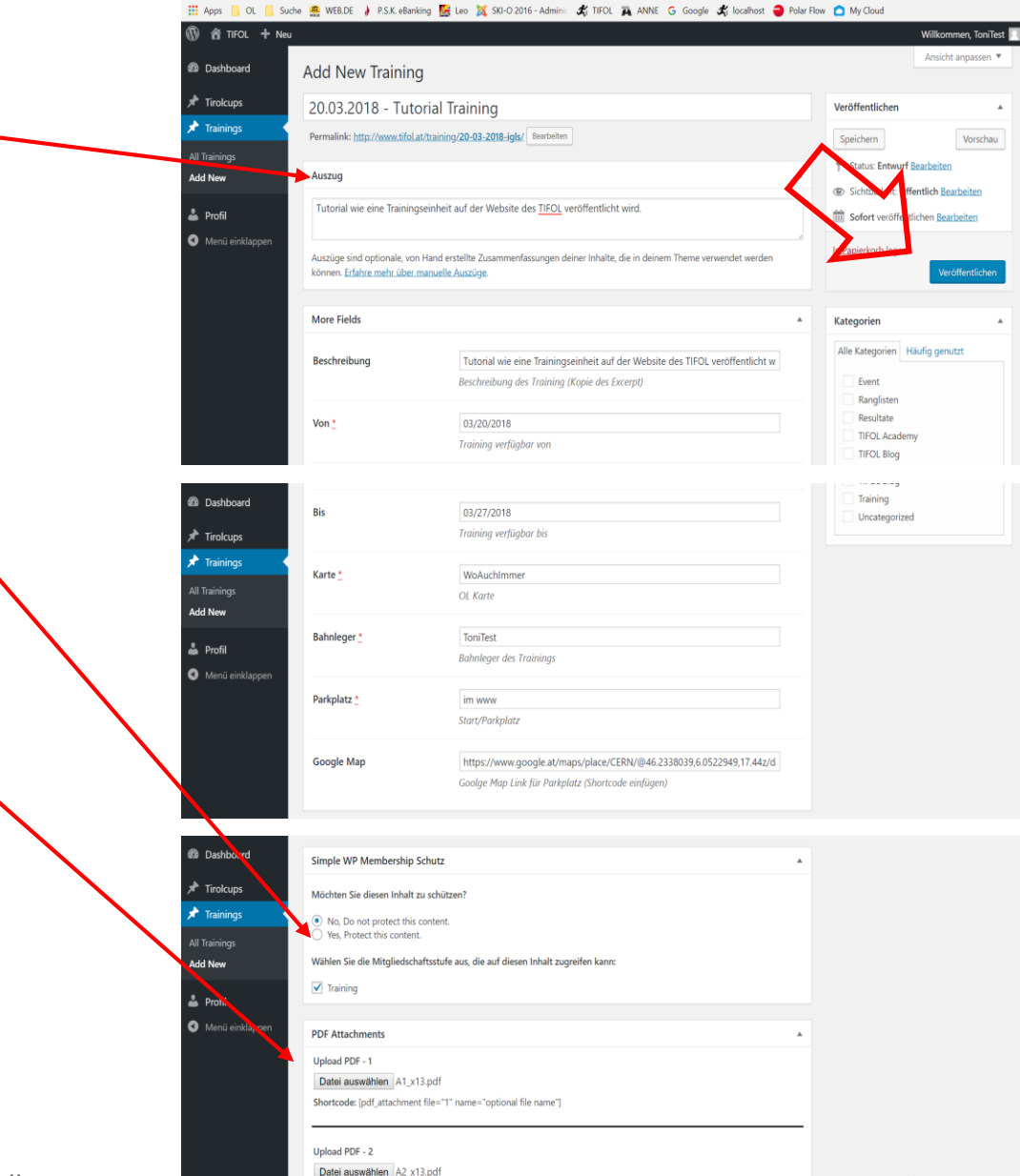

hortcode: [pdf\_attachment file="2" name="optional file name"]

🛠 Add New Training < TIFO 🗙 🔀 CERN - Google Maps 🛛 🗙

Sicher https://www.tifol.at/wp-admin/post-new.php?post\_type=trainin

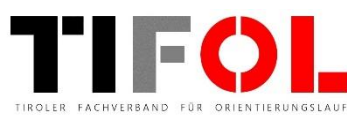

- 0

☆ **5**<

8) Wechsle nun auf die Website und rufe das Training auf um die Daten und Funktion zu prüfen (bitte auch Karten-Download testen).

## Menü >> Training >> Unterlagen zum Training

Alles vollständig und funktionsfähig!

Für Änderungen zurück in den Admin-Bereich, Training in der Liste auswählen, bearbeiten und erneut veröffentlichen.

| 🛠 Trainings – TIFOL                                       | × 🛛 🔀 CERN - Google Maps 🛛 ×                                                                                          |                                                                                  | Θ | - | ٥ |   |
|-----------------------------------------------------------|----------------------------------------------------------------------------------------------------|----------------------------------------------------------------------------------|---|---|---|---|
| $\leftarrow$ $\rightarrow$ <b>C</b> $\blacksquare$ Sicher | https://www.tifol.at/training/                                                                                        |                                                                                  |   | ☆ | × | 4 |
| Apps 🧧 OL 📒 Suc                                           | he 🏯 WEB.DE 🤌 P.S.K. eBanking 膳 Leo 🐹                                                                                 | SKI-O 2016 - Adminis 🚜 TIFOL 🙀 ANNE 💪 Google 🦧 localhost 🗧 Polar Flow 🙆 My Cloud |   |   |   |   |
| Or                                                        | TIFOL                                                                                                    | TIFOL BLOG OL IN TIROL ▼ CUP & TM ▼ RANGLISTE ▼ TRAINING ▼                       |   |   |   |   |
|                                                           |                                                                                                    | Archive: Trainings                                                               |   |   |   |   |
| Tu<br>de                                                  | 20.03.2018 – Tutorial<br>Training<br>torial wie eine Trainingseinheit auf der Website<br>s TIFOL veröffentlicht wird. |                                                                                  |   |   |   |   |
| TI                                                        | FOL.at                                                                                                    | TIFOL.at User Login Search                                                       |   |   |   |   |
| Ко                                                        | ntakt                                                                                                    | Eingeloggt als                                                                   |   |   |   |   |
| Im                                                        | pressum, Haftungsausschluss, Datenschutz                                                                              | ToniTest Meta<br>Kontostaus                                                      |   |   |   |   |

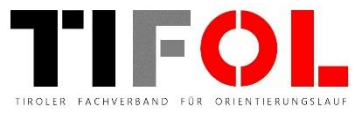